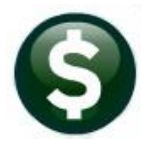

# GENERAL LEDGER

# **RELEASE NOTES-DECEMBER 2021**

This document explains new product enhancements added to the **ADMINS Unified Community (AUC)** for Windows **General Ledger** system.

### Contents

| RUN   | REPORT JOB STREAM [ENHANCEMENT]                                                                                                | . 2                                                                                                    |
|-------|----------------------------------------------------------------------------------------------------|----------------------------------------------------------------------------------------------------|
| UPLC  | DAD CHART OF ACCOUNTS EDIT LIST [ENHANCEMENT]                                                                                  | . 3                                                                                                    |
| MAS   | S UPDATE USER DEFINED FIELDS IN CHART [ENHANCEMENT]                                                                            | . 4                                                                                                    |
| 3.1   | Email Template to the User                                                                                                    | . 4                                                                                                    |
| 3.1.1 | Use Report #1652 as a Source Document                                                                                          | . 5                                                                                                    |
| 3.1.2 | Enter New UDF Values in the Spreadsheet                                                                                        | . 5                                                                                                    |
| 3.2   | Upload File                                                                                                    | . 5                                                                                                    |
| 3.2.1 | Review the Upload User Defined Fields Edit List                                                                                | . 6                                                                                                    |
| 3.2.2 | Review the Error Report (if any)                                                                                               | . 6                                                                                                    |
| 3.3   | Restart Process Step                                                                                                    | . 7                                                                                                    |
| 3.4   | Print Verification Reports                                                                                                    | . 7                                                                                                    |
| 3.5   | Update User Defined Fields in Chart                                                                                            | . 7                                                                                                    |
| 3.6   | Effect on the Chart of Accounts                                                                                                | . 8                                                                                                    |
| 3.7   | Field Logging                                                                                                    | . 8                                                                                                    |
| ΑΤΤΑ  | ACHMENTS [ENHANCEMENT]                                                                                                    | . 8                                                                                                    |
| HELP  | PREFERENCE LIBRARY                                                                                                    | . 9                                                                                                    |
| 5.1   | New or Updated Documents                                                                                                    | . 9                                                                                                    |
|       | RUN<br>UPLC<br>MAS<br>3.1<br>3.1.1<br>3.2.2<br>3.2<br>3.2.1<br>3.2.2<br>3.3<br>3.4<br>3.5<br>3.6<br>3.7<br>ATT/<br>HELF<br>5.1 | RUN REPORT JOB STREAM [ENHANCEMENT]         UPLOAD CHART OF ACCOUNTS EDIT LIST [ENHANCEMENT]         MASS UPDATE USER DEFINED FIELDS IN CHART [ENHANCEMENT]         3.1         Standard Defined FIELDS IN CHART [ENHANCEMENT]         3.1         Email Template to the User         3.1.1         Use Report #1652 as a Source Document         3.1.2         Enter New UDF Values in the Spreadsheet         3.2.1         Review the Upload User Defined Fields Edit List         3.2.2         Review the Error Report (if any)         3.3         Restart Process Step         3.4         Print Verification Reports         3.5         Update User Defined Fields in Chart         3.6         Effect on the Chart of Accounts         3.7         Field Logging         ATTACHMENTS [ENHANCEMENT]         HELP REFERENCE LIBRARY         5.1 |

# 1 RUN REPORT JOB STREAM [Enhancement]

The report job stream allows one or many reports to be set up and saved for re-use. This is commonly used to send monthly reports of activity to department heads. **ADMINS** enhanced the process to run to completion without prompting the user to click on OK if a given report has no records selected. To run a job stream, from the menu, select:

| KHNZ [AUC] 1  | 608-Maintain Report Job Streams                                                                                                    |
|---------------|----------------------------------------------------------------------------------------------------|
|               | Maintain Report Job Streams                                                                                                    |
| Goto          | Job Stream TEST2                                                                                                    |
| Actions       | Job Description luann's test 2                                                                                                    |
|               | Available Reports for Job Reports in Job 4                                                                                                    |
| 1 Add Job     | Trial Balance     1 Expenditure Summary - Fire Department       Trial Balance w/WIP     3Add->       2 Expenditure Summary - Health Department     5 Edit Report(s) |
| 2 Remove Job  | Expenditure Summary w/NIP<br>Expenditure Summary - Coning Bepartment<br>4 Expenditure Summary - Police Department<br>6 Run Job                                      |
| 9 Copy Job    | Expenditure Summary (w/ Legacy Accounts) Projected Expenditur Encumbrance Summary AUC) 1605-Maintain Job Stream Reports (theresa) X                                 |
| X Report List | Revenue and Expendit<br>Revenue and Expendit<br>Revenue Simager                                                                                                    |
| January J     | Revenue Sunnary (v/, s                                                                                                    |
|               | Lookup OK Cancel Clear All                                                                                                    |

Ledgers 
Reports 
Run Report Job Stream

Enter data in the required prompt; this shows a simple example that requires only a fiscal year; other reports require that "from" and "to" dates be entered.

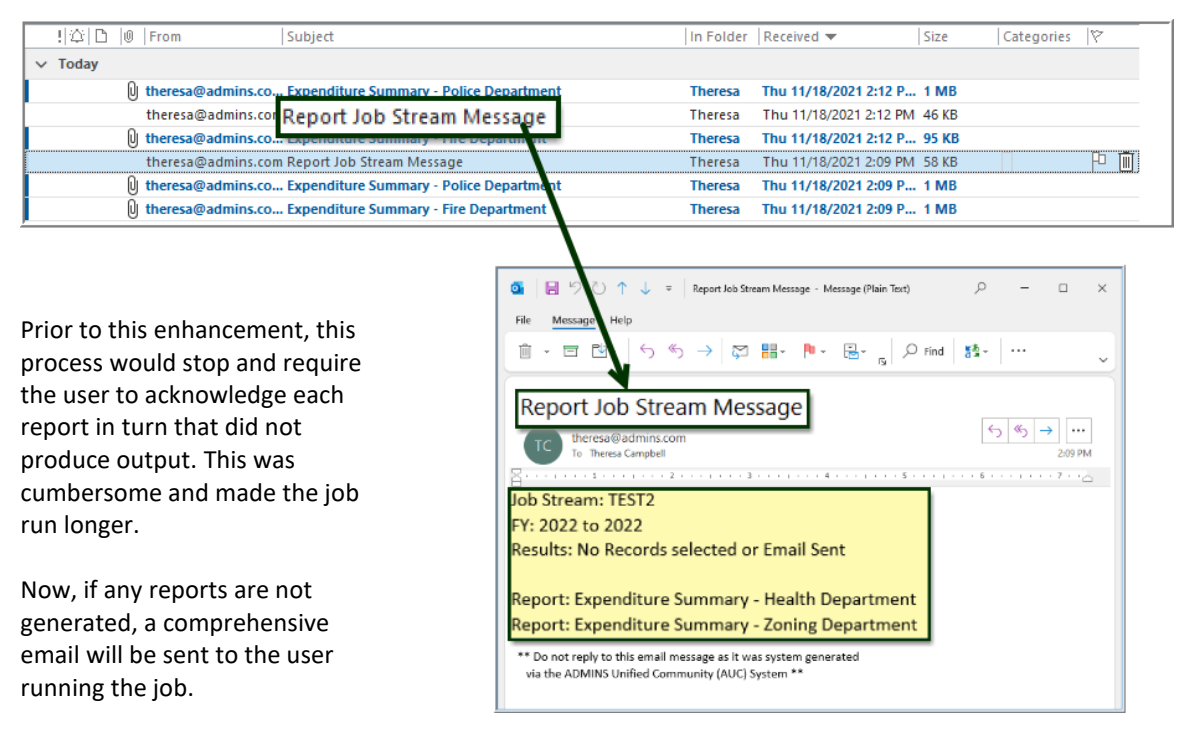

#### Figure 1 Sample email sent when reports had no records selected

More information on setting up and using job streams to automate reporting is found in:

#### Ledgers Help Reference Library GL–620 Report Job Streams

[ADM-AUC-GL-8470]

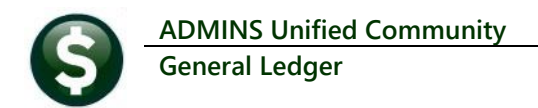

# 2 UPLOAD CHART OF ACCOUNTS EDIT LIST [Enhancement]

Prior to the software update, the **User Defined Fields** from the upload spreadsheet were not incuded when the accounts were uploaded. **ADMINS** added the User Defined Fields to the **Upload Chart of Accounts** edit list. This edit list will be produced in **Excel**<sup>®</sup> only; the error list can be produced in **O**Preview, **O**Print, or **OPDF**<sup>®</sup> format. This provides complete information in a concise **Excel**<sup>®</sup> spreadsheet when confirming the upload.

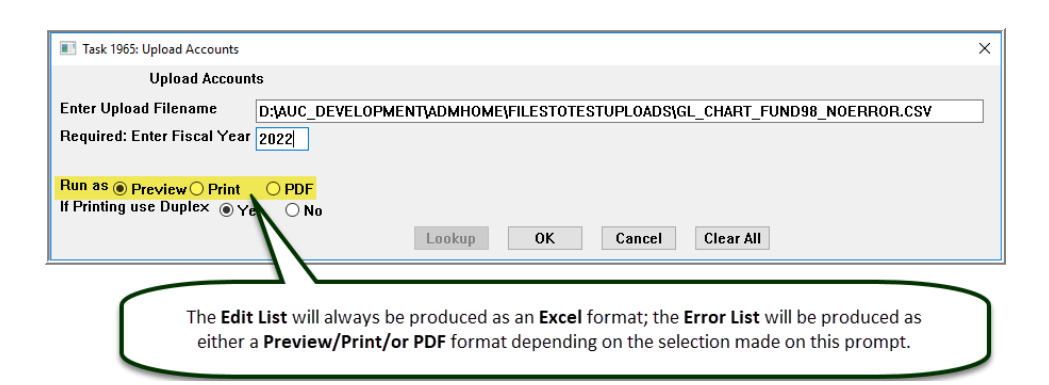

| 日                    | ち・ご・= GL_Cha                                | rt_Upload_Edit_THERESA[2].xml - Excel | ×.         |     |       |          |                    |                  |                    |          |          |           |           |                   |          | <u>ه</u> - | - 0        | ×     |
|----------------------|---------------------------------------------|---------------------------------------|------------|-----|-------|----------|--------------------|------------------|--------------------|----------|----------|-----------|-----------|-------------------|----------|------------|------------|-------|
| File                 | Home Insert Page                            | Layout Formulas Data Revie            | ~ <b>_</b> | 3   |       |          |                    |                  |                    |          |          |           |           |                   |          | heresa Cam | pbell A S  | hare  |
| BC34                 | • : × v                                     | fx                                    |            | 1   |       |          |                    |                  |                    |          |          |           |           |                   |          |            |            | ~     |
|                      | В                                           | С                                     | 1.1        |     | N     | 0        | P                  | Q                | R                  | S        | т        | U         | v         | w                 | х        | Y          | 7 /        |       |
| 1 <u>FY</u><br>2 202 | Account#<br>2 0098-000-0000-000-00-00-10400 | Description<br>CASH, RECYCLE          | 1          | 2 8 | HR PS | DOE Line | DOE Line<br>PART 6 | COA Code<br>CASH | COA Code<br>110THR | COA Code | COA Code | COA Code  | COA Code  | COA Code          | COA Code | COA Code   | User Defin | ied   |
| 3 202                | 2 0098-000-0000-000-00-00-12700             | RECYCLE CHARGES A/R                   | <u>^</u>   |     | N     |          | PARI 6             | LIARC            | 110THR             | v        |          |           | /         |                   |          |            | DOE Line   | 1     |
| 5 202                | 2 0098-000-0000-000-00-20200                | ACCOUNTS PATABLE, RECTCLE             |            | -   | N N   |          | PART 6             | LIABS            | 110THR             | x        |          |           |           |                   |          |            | DOE Line   | 2     |
| 6 202                | 2 0098-000-0000-000-00-00-26600             | DEF REVENUE-RECYCLE CHARGES           | - Ē        |     | N     |          | PART 6             | LIABS            | 110THR             | X        |          |           |           |                   |          |            | COA Code   | 3     |
| 7 202                | 2 0098-000-0000-000-00-26730                | DEF REVENUE-RECYCLE LIENS             | L          | N   | N     |          | PART 6             | LIABS            | 110THR             | X        |          | /         |           |                   |          |            | COA Code   | 4     |
| 8 202                | 2 0098-000-0000-000-00-00-32110             | F/B RES FOR ENCUMB, RECYCLE           | F          | N   | N     |          | PART 6             |                  | 110THR             | FB       |          | -         |           |                   |          |            | COA Code   | 5     |
| 9 202                | 2 0098-000-0000-000-00-32711                | F/B RESERVED FOR EXP - (2019)RETAINED | Fil        | ħ   | N     |          | PART 5             |                  | 110THR             | FB /     |          |           |           |                   |          |            | COA Code   | 6     |
| 10 202               | 2 0098-000-0000-000-00-35900                | UNDES FUND BALANCE, RECYCLE           | E/         | N   | N     |          | PART 5             |                  | 110THR             | FB       | User D   | efined F  | ields are | includer          | d on the |            | COA Code   | 7     |
| 11 202               | 2 0098-000-0000-000-00-35906                | RECYCLE RETAINED EARNINGS             | E)         | N   | N     |          | PART 5             |                  | 110THR             | FB       | 5 10     |           |           | Pro 1 Pro 1 Pro 1 | , on the |            | COA Code   |       |
| 12 202               | 2 0098-000-0000-000-00-38200                | RES FOR ENCUMB, RECYCLE               | - F        | N 1 | N     |          | PART 5             |                  | 110THR             | FB       | Excel GI | L Chart U | pload Ed  | ait List in       | column   | s          | COA Code   | 9     |
| 13 202               | 2 0098-000-0000-000-00-39100                | REVENUE, RECYCLE                      | F          | N   | N     |          | PART 5             |                  | 110THR             | FB       | "O" ti   | hrough "  | Y": the c | olumn h           | eaders   |            | COA Code   | 10    |
| 14 202               | 2 0098-000-0000-000-00-39200                | ENCUMBRANCE, RECYCLE                  | F          | N   | N     |          | PART 5             |                  | 110THR             | FB       |          |           | . ,       | D C               |          |            | COACode    |       |
| 15 202               | 2 0098-000-0000-000-00-00-39300             | EXPENDITURE, RECYCLE                  | E.         |     | N     |          | PART 5             |                  | 110THR             | FB       | corresp  | ond to t  | ine User  | Defined           | Headers  |            | TEOT       | ·•• 🛛 |
| -                    | Glcoalodedt                                 | +                                     |            |     |       |          | 1                  |                  |                    |          | on t     | the Char  | t of Acco | unts scr          | eeen     |            | TEST       |       |
| Ready                |                                             |                                       | 1          |     |       |          |                    |                  |                    |          | -        |           |           |                   |          |            | +          | 100%  |

Figure 2 The Edit List will always be produced as Excel® format

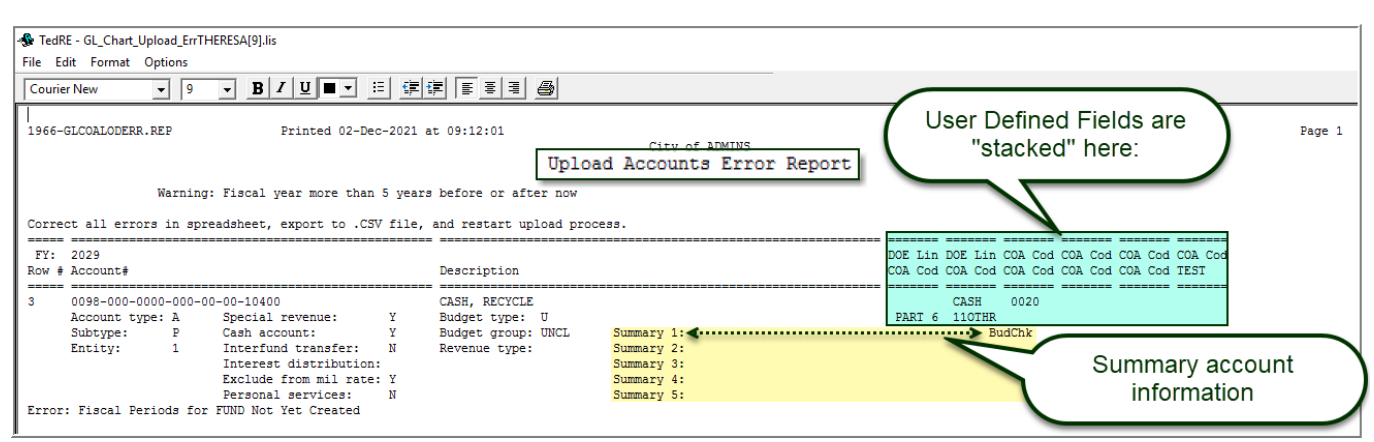

Figure 3 The Error Report will look like the above

[ADM-AUC-GL-8465]

# 3 MASS UPDATE USER DEFINED FIELDS IN CHART [Enhancement]

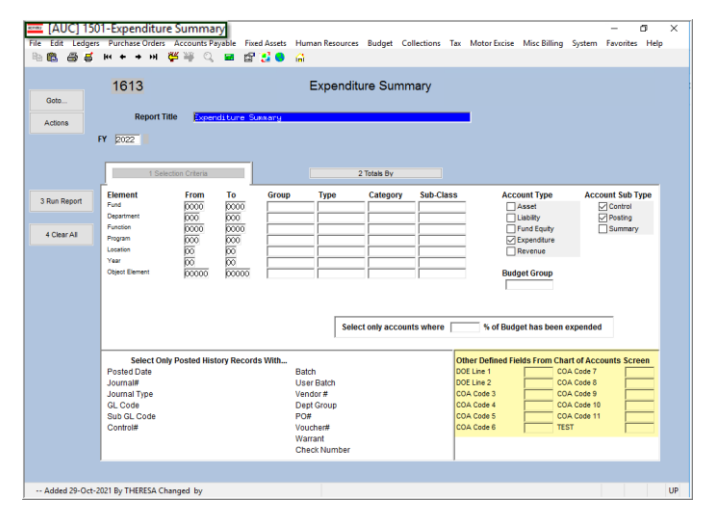

User Defined Fields(UDFs) are used for reporting purposes and allow grouping like accounts together. This is useful when accounts are not easily grouped by the elements which make up the account number. Many sites are using the UDFs established in the Chart for reporting; but needs can change, requiring a change to the User Defined Fields.

| Interfaces/Imports     |                                          |
|------------------------|------------------------------------------|
| Site Specific >        |                                          |
| Help Reference Library |                                          |
|                        | Email Allocation Upload Template         |
|                        | Upload Allocation Codes                  |
|                        | Upload Accounts into Chart               |
| \.                     | Upload and Create Grant Funds            |
| 4                      | Mass Update User Defined Fields in Chart |
|                        |                                          |

To provide a way to mass update these fields without **ADMINS** intervention, the **"Mass Update User Defined Fields in Chart"** process is included in the software update. From the Ledgers menu, select:

Interfaces/Imports > Mass Update User Defined Fields in Chart

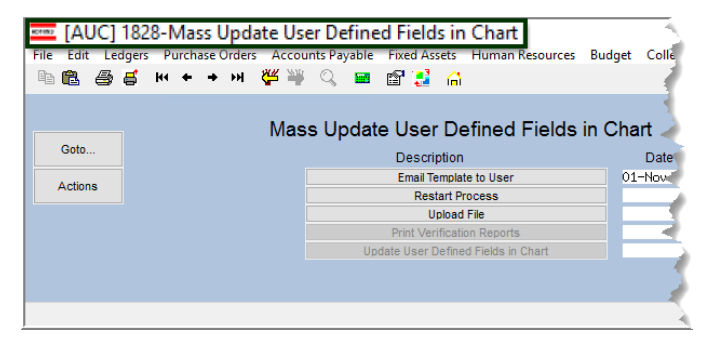

## 3.1 Email Template to the User

Email Template to User

The first step in the menu will email the spreadsheet template. The recipient of the email will populate the spreadsheet template.

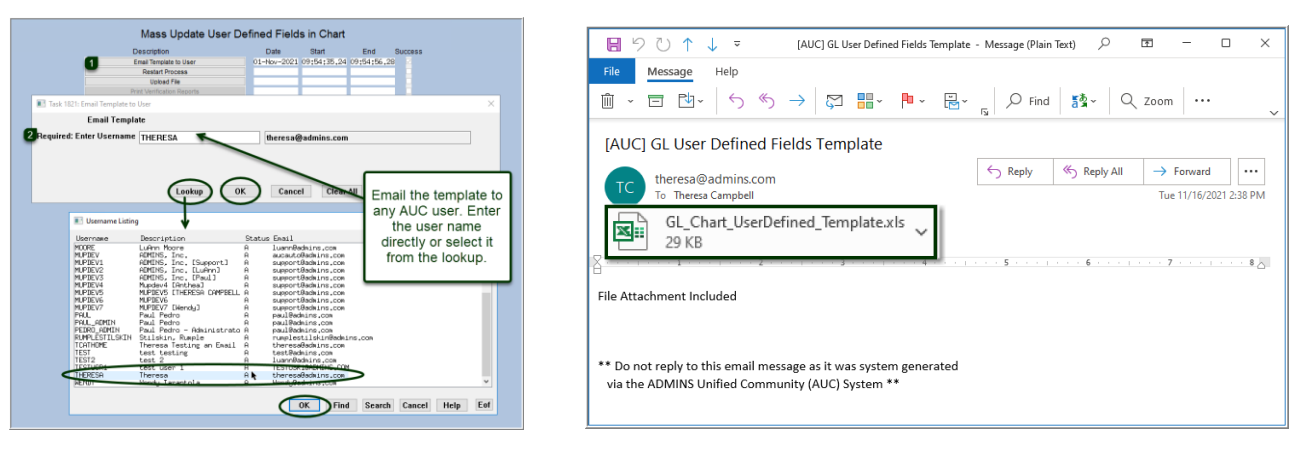

#### 3.1.1 Use Report #1652 as a Source Document

| Goto                  | Ledger Other Reports                         |        |        |   |
|-----------------------|----------------------------------------------|--------|--------|---|
|                       | Report Name                                  | View   | Report | ^ |
| Actions               | 1648-Special Revenue                         | Sample | Run    | 1 |
|                       | 1664-Delever Terrorit, Western               | Sample | Run    | 1 |
| 6                     | 1652-Chart of Accounts                       | Sample | Run    | 1 |
| · ·                   |                                              | Sample | Run    | 1 |
| leport Categories     | 1485-New Accounts in Uhart Since             | Sample | Run    | 1 |
| 1 Year to Date        | 1090-GL Audit Report                         | Sample | Run    | 1 |
| 2 Transaction History | 1370-Journal Audit Report                    | Sample | Run    | 1 |
| 3 Month to Date       | 1350-Account Security By Fund and Department | Sample | Run    | 1 |
| 4 Other               | 1790-Account Listing w/ Crosswalk for Users  | Sample | Run    | 1 |
|                       | 1552-Accounts with Missing Summary Accounts  | Secole | Rup    | 1 |

To make it easy to update the accounts, run report 1652 from the GL Reports Library OTHER tab and select the accounts to be updated; select **Excel®** output.

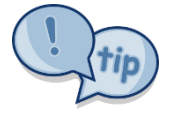

Copy and paste the Account # and 1UDF– 12UDF columns from the **Excel**<sup>®</sup> report to the template. Then update this template with any new-user defined field (UDF) information. Leave any fields alone

that should remain unchanged. Update the values as needed.

In the example in Figure 4, 17 accounts are selected from the Excel® report and copied to the upload template spreadsheet.

- The "UNCL" in the 1UDF column is replaced with "ATHLETICS"
- The "IGNORE" in the 2UDF column is replaced with a blank
- The "SUMMRY" in the 3UDF column is replaced with "SUMMAR"
- New values will be placed in the UDF4 and UDF5 columns, currently blank
- Unchanged accounts will be ignored, but noted on the edit list

#### 3.1.2 Enter New UDF Values in the Spreadsheet

Columns Q-AB on the CoA report correspond to columns B-M on the upload template.

| 🗄 চন            | ð- =         |                     |         |        |        |        |          |                |              |              | GL_CoA   | _User_Field | ds_THERES/    | N[5].aml - Ei | ccel     |               |                |                |         |         |         |              |         |         |   |
|-----------------|--------------|---------------------|---------|--------|--------|--------|----------|----------------|--------------|--------------|----------|-------------|---------------|---------------|----------|---------------|----------------|----------------|---------|---------|---------|--------------|---------|---------|---|
| File Ho         |              | Page Layout         | Formula | s Data | Review |        |          |                |              |              |          |             |               |               |          |               |                |                |         |         |         |              |         |         |   |
| AC213           | • : ×        | √ f <sub>x</sub> 10 | 00      |        |        |        |          |                |              |              |          |             |               |               |          |               |                |                |         |         |         |              |         |         |   |
|                 |              |                     |         | 0      |        | 0      | -        |                |              | 101          |          |             | -             |               | 40       |               |                |                |         |         |         |              |         |         |   |
| A               |              | В                   |         | Q      | R      | S      | 41105    | 0              | V            | VV           | X        | Y           | 2             | AA            | AB       |               |                | I Th           | ne "ne  | w" da   | ata fro | m the        |         |         |   |
| 1 <u>FY</u> - / | Account#     | 0 000 00 00         | - 54000 | TUDE   | JONODE |        | 400F     | - <u>5UL</u> - | BUDE         | - <u>70L</u> | 80L -    | 901 -       | <u>100L</u> - | <u>110L</u> - | 12UL -   |               |                |                | nload   | lad er  | reade   | shoot        |         |         |   |
| 100 2022        | 1000-300-000 | 0-000-00-00         | -51000  | UNCL   | IGNORE |        |          |                |              |              |          |             |               |               |          | -             |                | I <sup>u</sup> | pioac   | icu sp  | n cau   | meet         |         |         |   |
| 189 2022        | 1000-300-000 | 00-000-00-00        | -51180  | UNCL   | IGNORE | SUMMRY |          |                |              |              |          |             |               |               |          | -             |                | <u> </u>       | _       |         | _       | _            | _       |         |   |
| 190 2022        | 1000-300-000 | 0-000-00-00         | -52000  | UNCL   | IGNORE | SUMMRY |          |                |              |              |          |             |               |               |          | -             |                |                |         |         |         |              |         |         |   |
| 191 2022        | 1000-300-000 | 0-003-00-00         | -50001  | UNCL   | IGNORE | SUMMRY |          |                |              |              |          |             |               |               |          | -             |                |                |         | /       |         |              |         |         |   |
| 192 2022        | 1000-300-000 | 0-100-00-00         | -51000  | UNCL   | IGNORE | SUMMRY |          | A . + - 5 -    |              | 00           | 0        | -           |               |               | UndateUF | Fr cou + Como | stibility Mode | . /            | 1 /     | -       | 0 5-1   |              |         |         |   |
| 193 2022        | 1000-300-000 | 0-102-00-00         | -51000  | UNCL   | IGNORE | SUMMRY |          | Autosa         |              |              | . (      | Ŭ           |               |               | opuateou | nakav - comp  | ationity mode  |                |         |         | P 3€    | IICH (AIL+Q) |         |         |   |
| 194 2022        | 1000-300-000 | 0-121-00-00         | -51000  | UNCL   | IGNORE | SUMMRY | <u> </u> | File           | Home         | Insert       | Page L   | Layout      | Formula       | s Data        | Revi     | ew View       | Help           |                |         |         |         |              |         |         |   |
| 195 2022        | 1000-300-000 | 0-124-00-00         | -51000  | UNCL   | IGNORE | SUMMRY |          | _              |              |              |          |             |               |               |          |               |                | 11             |         |         |         |              |         |         |   |
| 196 2022        | 1000-300-000 | 0-128-00-00         | -51000  | UNCL   | IGNORE | SUMMRY |          | J25            | Ť            | ×            | < љ      |             |               |               |          |               |                |                |         |         |         |              |         |         |   |
| 197 2022        | 1000-300-000 | 00-190-00-00        | -51000  | UNCL   | IGNORE | SUMMRY | <u> </u> |                |              | А            |          |             | В             | С             | D        | E             | F /            | G              | н       | 1       | J       | к            | L       | м       | N |
| 198 2022        | 1000-300-000 | 00-200-00-00        | -52000  | UNCL   | IGNORE | SUMMRY |          |                |              |              |          |             | User          | User          | User     |               |                | User           | User    | User    | User    | User         | User    | User    |   |
| 199 2022        | 1000-300-000 | 0-300-00-00         | -52000  | UNCL   | IGNORE | SUMMRY |          |                |              |              |          |             | Defined       | Defined       | Defined  | User          | Use            | Defined        | Defined | Defined | Defined | Defined      | Defined | Defined |   |
| 200 2022        | 1000-300-000 | 00-310-00-00        | -52000  | UNCL   | IGNORE | SUMMRY |          | 1 Acco         | unt# (e.g 1  | 00-000-66    | 6-000-00 | -52010)     | 1             | 2             | 3        | Defined 4     | D ined 5       | 6              | 7       | 8       | 9       | 10           | 11      | 12      |   |
| 201 2022        | 1000-300-000 | 00-440-00-00        | -52000  | UNCL   | IGNORE | SUMMRY |          | 2 XAC          | NUM          |              |          |             | GLCOA1        | GLCOA2        | GLCOA3   | GLCOA4        | GLCOA5         | GLCOA6         | GLCOA7  | GLCOA8  | GLCOA9  | GLCOA10      | GLCOA11 | GLCOA12 |   |
| 202 2022        | 1000-300-000 | 00-441-00-00        | -52000  | UNCL   | IGNORE | SUMMRY |          | 3 1000-        | 300-0000-000 | -00-00-510   | 00       |             | Athletics     |               | Summary  | Football 4    | DIVIII         |                |         |         |         |              |         |         |   |
| 203 2022        | 1000-300-000 | 0-502-00-00         | -52000  | UNCL   | IGNORE | SUMMRY | 1        | 4 1000-        | 300-0000-000 | 00-00-5118   | su<br>10 |             | Athletics     |               | Summary  | Toppic        | DIVIII         |                |         |         |         |              |         |         |   |
| 204 2022        | 1000-300-000 | 00-510-00-00        | -52000  | UNCL   | IGNORE | SUMMRY |          | 6 1000-        | 300-0000-001 | -00-00-520   | 11       |             | Athletics     |               | Summary  | FieldHockey   | DIVIII         |                |         |         |         |              |         |         |   |
|                 |              |                     |         | /      | 1      |        |          | 7 1000-        | 300-0000-100 | -00-00-510   | 00       |             | Athletics     |               | Summary  | Basketball    | DIVIII         |                |         |         |         |              |         |         |   |
|                 |              |                     |         |        |        |        |          | 8 1000-        | 300-0000-102 | -00-00-510   | 00       |             | Athletics     |               | Summary  | Volleyball    | DIVIII         |                |         |         |         |              |         |         |   |
|                 |              |                     |         | //     |        |        |          | 9 1000-        | 300-0000-12  | -00-00-510   | 00       |             | Athletics     |               | Summary  | Gymnastics    | DIVIII         |                |         |         |         |              |         |         |   |
|                 |              |                     |         |        |        |        |          | 10 1000-       | 300-0000-124 | -00-00-510   | 00       |             | Athletics     |               | Summary  | Football      | Intramural     |                |         |         |         |              |         |         |   |
|                 |              |                     |         |        |        |        |          | 11 1000-       | 300-0000-128 | -00-00-510   | 00       |             | Athletics     |               | Summary  | Softball      | Intramural     |                |         |         |         |              |         |         |   |
|                 | The "        | old" data           | from    | the C  | hart   |        |          | 12 1000-       | 300-0000-190 | -00-00-510   | 00       |             | Athletics     |               | Summary  | Tennis        | Intramural     |                |         |         |         |              |         |         |   |
|                 | of Acc       | ounte I la          | or Fie  | lde re | nort   |        |          | 13 1000-       | 300-0000-200 | -00-00-520   | 00       |             | Athletics     |               | Summary  | FieldHockey   | Intramural     |                |         |         |         |              |         |         |   |
|                 | I TACC       |                     |         | 10310  |        |        |          | 14 1000-       | 300-0000-300 | -00-00-5200  | 0        |             | Athletics     |               | Summary  | Volleyball    | Intramural     |                |         |         |         |              |         |         |   |
|                 | L            |                     |         |        |        |        |          | 16 1000-       | 300-0000-310 | .00.00.520   | 0        |             | Athletics     |               | Summary  | Gymnastics    | Intramural     |                |         |         |         |              |         |         |   |
|                 | _            |                     |         |        |        |        |          | 17 1000-       | 300-0000-44  | -00-00-520   | 00       |             | Athletics     |               | Summary  | Basketball    | Social         |                |         |         |         |              |         |         |   |
|                 |              |                     |         |        |        |        |          | 18 1000-       | 300-0000-502 | -00-00-5200  | 00       |             | Athletics     |               | Summary  | Volleyball    | Social         |                |         |         |         |              |         |         |   |
|                 |              |                     |         |        |        |        |          | 19 1000-       | 300-0000-510 | -00-00-520   | 00       |             | Athletics     |               | Summary  | Gymnastics    | Social         |                |         |         |         |              |         |         |   |
|                 |              |                     |         |        |        |        |          |                |              |              |          |             |               |               |          |               |                |                |         |         |         |              |         |         |   |

Figure 4 Using the report to copy and paste values in the upload spreadsheet

#### 3.2 Upload File

#### Upload File

There are two required fields on the prompt; the filename and the fiscal year. Use the lookup to locate and select the file or enter the file name and fiscal year; click on **[OK]**.

ADMINS Unified Community General Ledger

| Task 1823: Upload File                                                                          | ×                                                                                                    |
|-------------------------------------------------------------------------------------------------|----------------------------------------------------------------------------------------------------|
| Upload File                                                                                     |                                                                                                    |
| Enter Upload Filename D:AUC_DEVELOPMENTADMHOME\FILESTOTESTUPLOA                                 |                                                                                                    |
| Required: Enter Fiscal Year 2022                                                                |                                                                                                    |
| Run as @ Preview () Print () PDF<br>If Printing use Duplex @ Yes () No<br>Lookup () OK () Cance | Make sure the full file name<br>appears here; if not, shorten the<br>file or path name and try again |

#### **3.2.1** Review the Upload User Defined Fields Edit List

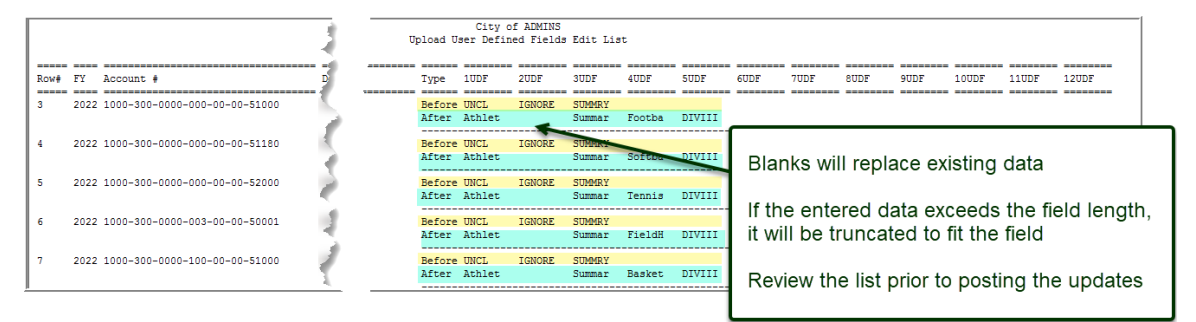

| 19 2022 1000-300-0000-510-00-                    | -00-52000 SPED TUITION                       | Before UNC<br>After UNC | L IGNORE<br>L IGNORE            | SUMMRY<br>SUMMRY | ~       |       | ***    |
|--------------------------------------------------|----------------------------------------------|-------------------------|---------------------------------|------------------|---------|-------|--------|
| 1825-GLUDFLODEDT.REP                             | Printed 16-Nov-2021 at 16:09:46 by THERE     | SA<br>C<br>Upload User  | ity of ADMINS<br>Defined Field: | s Edit List      | 5       |       | Page 2 |
| Row# FY Account #<br>*** Total # Records updated | Description<br>d: 17                         | Type 1UD                | F 2UDF                          | 3UDF 4U          | JDF 5UL | 11UDF | 12UDF  |
| Selection Legend:                                | ances made to Heer Defined Fields, so nothin | g will be undated       |                                 |                  | Ì       |       |        |

If the edit list shows that the desired updates will be made, proceed to the posting step.

#### 3.2.2 Review the Error Report (if any)

If there are errors, the Upload User Defined Error List report is produced; each line with an error will identify the error; a message at the top of the report directs the user to correct the errors, export to .CSV, and restart the upload process:

|                                          | Upload                                   | City of ADMINS<br>d User Defined Fields Error List |                  |                  |                  |                  |                   |                    |
|------------------------------------------|------------------------------------------|----------------------------------------------------|------------------|------------------|------------------|------------------|-------------------|--------------------|
| Correct all errors in spreadsheet, expor | rt to .CSV file, and restart upload proc | 235.                                               |                  |                  |                  |                  |                   |                    |
| FY: 2025<br>Row # Account#               | Description                              |                                                    | GLCOA1<br>GLCOA2 | GLCOA3<br>GLCOA4 | GLCOA5<br>GLCOA6 | GLCOA7<br>GLCOA8 | GLCOA9<br>GLCOA10 | GLCOA11<br>GLCOA12 |
| 3 1000-300-0000-000-00                   | -00-55555                                |                                                    | Athlet           | Summar<br>Footba | DIVIII           |                  |                   |                    |
| Error: Invalid Object elem               | ent in account number                    |                                                    | Athlet           | Summar<br>Softba | DIVIII           |                  |                   |                    |
| 4 1000-300-0000-000-00                   | -00-51180                                |                                                    | Athlet           | Summar           | DIVIII           |                  |                   |                    |
| Error: Account doesnt exis               | t in Chart for Fiscal Year               |                                                    |                  | Tennis           |                  |                  |                   |                    |

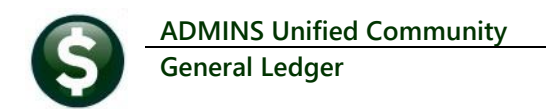

#### 3.3 Restart Process Step

| Task 1822: Restart Process |                     | × |
|----------------------------|---------------------|---|
| Restart Pro                | cess                |   |
| Restart Steps Process?     | ● Yes ○ No          |   |
|                            |                     |   |
|                            |                     |   |
| Lookup                     | OK Cancel Clear All |   |
| Luokup                     |                     |   |

**Restart Process** If the edit list has entries that need changing, click on the Restart Process button on the menu; be sure to select the **O** Yes radio button to restart the steps proces.

Make any changes to the upload spreadsheet, and run the Upload File step again.

### 3.4 Print Verification Reports

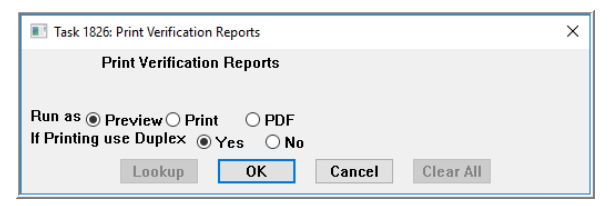

| Print Verification Reports                               | This step   |
|----------------------------------------------------------|-------------|
| reprints either the Error Report (if there are any err   | ors) or the |
| Edit Report shown in section 3.2 above. This step is     | not         |
| required, but may be run if desired. If the file is erro | or free,    |
| proceed to the Update User Defined Fields in Chart       | step shown  |
| in section 3.5 below.                                    |             |

### 3.5 Update User Defined Fields in Chart

#### Update User Defined Fields in Chart

| 1829 | GLUDFI | LODPST.REP Printed 16-Nov-    | -2021 at 16:37:02 by THERESA | City of    | ADMINS     |           |        |        |      |      |         |          |        | Pa      | je 1    |
|------|--------|-------------------------------|------------------------------|------------|------------|-----------|--------|--------|------|------|---------|----------|--------|---------|---------|
|      |        |                               | Posted upd                   | lates to 1 | Jser Defin | ed Fields |        |        |      |      |         |          |        |         |         |
|      |        |                               |                              |            |            |           |        |        |      |      |         |          |        |         |         |
| Row# | FY     | Account #                     | Description                  | 1UDF       | 2UDF       | 3UDF      | 4UDF   | SUDF   | 6UDF | 7UDF | SUDF    | 9UDF     | 10UDF  | 11UDF   | 12UDF   |
| 3    | 2022   | 1000-300-0000-000-00-00-51000 | SCHOOL SALARIES              | Athlet     |            | Summar    | Footba | DIVIII |      |      |         |          |        |         |         |
| 4    | 2022   | 1000-300-0000-000-00-00-51180 | ELECTED/APPOINTED BOARD      | Athlet     |            | Summar    | Softba | DIVIII |      |      |         |          |        |         |         |
| 5    | 2022   | 1000-300-0000-000-00-52000    | SCHOOL EXPENSES              | Athlet     |            | Summar    | Tennis | DIVIII |      |      |         |          |        |         |         |
| 6    | 2022   | 1000-300-0000-003-00-00-50001 | SCHOOL DEPARTMENT BUDGET     | Athlet     |            | Summar    | FieldH | DIVIII |      |      |         |          |        |         |         |
| 7    | 2022   | 1000-300-0000-100-00-00-51000 | PROFESSIONAL SALARIES        | Athlet     |            | Summar    | Basket | DIVIII |      |      |         |          |        |         |         |
| 8    | 2022   | 1000-300-0000-102-00-00-51000 | CLERICAL SALARIES            | Athlet     |            | Summar    | Volley | DIVIII |      |      |         |          |        |         |         |
| 9    | 2022   | 1000-300-0000-121-00-00-51000 | SUBSTITUTE SALARIES          | Athlet     |            | Summar    | Gymnas | DIVIII |      |      |         |          |        |         |         |
| 10   | 2022   | 1000-300-0000-124-00-00-51000 | AIDE SALARIES                | Athlet     |            | Summar    | Footba | Intram |      |      |         |          |        |         |         |
| 11   | 2022   | 1000-300-0000-128-00-00-51000 | OTHER SALARIES               | Athlet     |            | Summar    | Softba | Intram |      |      |         |          |        |         |         |
| 12   | 2022   | 1000-300-0000-190-00-00-51000 | CUSTODIAL/MAINT SALARIES     | Athlet     |            | Summar    | Tennis | Intram |      |      |         |          |        |         |         |
| 13   | 2022   | 1000-300-0000-200-00-00-52000 | STAFF DEVELOPMENT            | Athlet     |            | Summar    | FieldH | Intram |      |      | The sv  | stem     | update | es 16   | records |
| 14   | 2022   | 1000-300-0000-300-00-00-52000 | CONSULTANT SERVICES          | Athlet     |            | Summar    | Basket | Intram |      |      |         |          |        |         |         |
| 15   | 2022   | 1000-300-0000-310-00-00-52000 | SERVICES                     | Athlet     |            | Summar    | Volley | Intram |      | - re | eportir | 1a the   | new v  | alues   | for eac |
| 16   | 2022   | 1000-300-0000-440-00-00-52000 | BUILDING MAINTENANCE         | Athlet     |            | Summar    | Gymnas | Intram |      |      |         | <u> </u> |        |         |         |
| 17   | 2022   | 1000-300-0000-441-00-00-52000 | EQUIPMENT MAINTENANCE        | Athlet     |            | Summar    | Basket | Social |      | l ac | count   | . ACCO   | unts v | ntnou   | t chang |
| 18   | 2022   | 1000-300-0000-502-00-00-52000 | PUPIL TRANSPORTATION         | Athlet     |            | Summar    | Volley | Social |      |      | will r  | not an   | ooor o | n thic  | roport  |
|      | *** To | otal # Records updated: 16    |                              |            |            |           |        |        |      |      | WIII I  | ю ар     | bear 0 | ii ulis | report  |

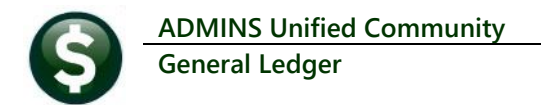

### 3.6 Effect on the Chart of Accounts

|                                                                                                    | Last Changed                                                                                        |                                                                              |  |  |  |  |
|----------------------------------------------------------------------------------------------------|----------------------------------------------------------------------------------------------------|------------------------------------------------------------------------------|--|--|--|--|
|                                                                                                    |                                                                                                    | Last Trx in FY                                                               |  |  |  |  |
| FY 2022ccount 1000-300-0000-200-00-52000                                                                        |                                                                                                    |                                                                              |  |  |  |  |
| Account Type E Expenditure                                                                                      | Sub Type S Summary Entity 1                                                                         | TOWN OF ADMINS                                                               |  |  |  |  |
| Accounting Purpose                                                                                              | Budgeting                                                                                           | User Defined                                                                 |  |  |  |  |
| Special Revenue?<br>Cash Account?<br>Interfund Transfer?<br>Select for InI Dist?<br>Copy to Next FY<br>Yes © No | Budget Group UNCL UNCLASSIFIED<br>Budget Type Operating<br>Personal Services<br>OCIP<br>ON Budgeted | DOE Line 1 Athlet<br>DOE Line 2 COA Code 3 Summar                            |  |  |  |  |
| Human Resources<br>Per Svcs Account O Yes  No                                                                   | Account Access                                                                                      | COA Code 2 FieldH<br>COA Code 5 Intram<br>COA Code 10<br>COA Code 11<br>TEST |  |  |  |  |

The new data will show on the Maintain Chart of Accounts screen and can be used for reporting.

Figure 5 Account shows the new UDF values

#### 3.7 Field Logging

During the posting process, all changes to the UDF fields are logged. To view the log, from the menu, select:

| Lodgeve Module Maintonence      | Field Logaina Chart of Assounts   |
|---------------------------------|-----------------------------------|
| Leugers Fiviouule iviaintenance | Field Logging – Chart of Accounts |

| Field Logging - Chart of Accounts |               |         |                                               |                                                         |  |
|-----------------------------------|---------------|---------|-----------------------------------------------|---------------------------------------------------------|--|
| Fiscal Year                       | 2022          | Account | 1000-300-0000-000-00-51000<br>SCHOOL SALARIES |                                                         |  |
| Change Date<br>16-Nov-2021        | Time<br>16:37 | User    | Field<br>DOE Line 1                           | From/To<br>UNCL<br>Athlet [Updated via Mass UDF upload] |  |
| 16-Nov-2021                       | 16:37         |         | COA Code 5                                    | DIVIII [Updated via Mass UDF upload]                    |  |
| 16-Nov-2021                       | 16:37         |         | COA Code 4                                    | Footba [Updated via Mass UDF upload]                    |  |
| 16-Nov-2021                       | 16:37         |         | COA Code 3                                    | SUMMRY<br>Summar [Updated via Mass UDF upload]          |  |
| 16-Nov-2021                       | 16:37         |         | DOE Line 2                                    | IGNORE<br>[Updated via Mass UDF upload]                 |  |

If errors were made and the changes need to be reverted, review the Field Logging on the chart and see what it was before. Update the field manually or using the Mass Update User Define Fields in Chart process as described above.

[ADM-AUC-GL-8438]

# 4 ATTACHMENTS [Enhancement]

**ADMINS** changed the error checking on attachments to limit the check to <u>\\tsclient\C</u>, so the system will prevent the attachment if a user tries to attach a file from the C drive of their local PC. If they are attaching to *another* mapped network drive shared from the local PC, the attachment will be allowed. System Administrators can minimize attachment loss by ensuring consistency in drive letter mapping; for example, push the drive mapping out via group policy for all users of AUC.

Please see the September 2021 Release Notes for a list of the screens this change will impact.

[ADM-AUC-SY-8225]

# **5 HELP REFERENCE LIBRARY**

The following new or updated documents added to the Help Reference Library.

### 5.1 New or Updated Documents

• Account MaintenanceGL-160 Chart of Accounts[Updated]• Interfaces/ImportsGL-845 Mass Update User Defined Fields in the Chart of Accounts[New]